Κεντρική Υπηρεσία Ηλεκτρονικού Ταχυδρομείου

Οδηγίες εξαγωγής ημερολογίου (calendar) και εργασιών (tasks)

# Εξαγωγή ημερολογίου (calendar)

### Βήμα 1

Συνδεθείτε στην παλιά εφαρμογή webmail μέσω του συνδέσμου «**Πρόσβαση στην παλιά** πλατφόρμα webmail» που θα βρείτε στη σελίδα <u>https://mail.uoc.gr</u> (Εικόνα 1).

| 🚨 Όνομα Χρήστη                              |                  |  |
|---------------------------------------------|------------------|--|
| 🔒 Κωδικός Πρόσβασης                         |                  |  |
|                                             | Όνομα Χρήστη     |  |
| ΣΥΝΔΕΣΗ                                     | testaccc@uoc.gr  |  |
| Τεκμηρίωση Υπηρεσίας                        | Κωδικός          |  |
|                                             | ••••••           |  |
| Πανεπιστήμιο Κρήτης - University of Crete   | Περιβάλλον       |  |
| κεντρική γπηρεσια Ηλεκτρονικου Ταχυορομείου | Αυτόματη επιλογή |  |
| Εξυπηρέτηση χρηστών:                        | Γλώσσα           |  |
| Τηλ: +30 2810 393312   helpdesk@uoc.gr      | Greek (Ελληνικά) |  |
| Πρόσβαση στην παλιά πλατφόρμα webmail       | Είσοδος          |  |

Εικόνα 1 Σύνδεση στην παλιά εφαρμογή webmail

### Βήμα 2

Επιλέξτε **«Ημερολόγιο»** (Εικόνα 2) και στη συνέχεια πατήστε το εικονίδιο **στο σημείο** «Calendar of USERNAME», όπου USERNAME το όνομα χρήστη του ιδρυματικού σας λογαριασμού (Εικόνα 3).

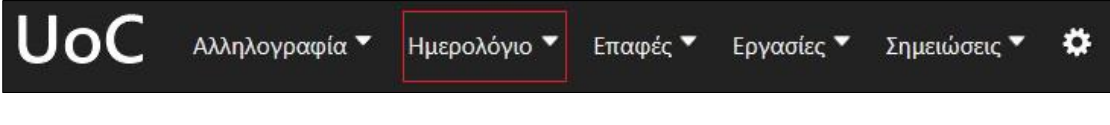

Εικόνα 2 Πρόσβαση στο ημερολόγιο

| +  | . 3 | Δεκά | έμβρ  | ιος  | 2022 | 2  | +  |   |
|----|-----|------|-------|------|------|----|----|---|
|    | Ku  | Δε   | Τρ    | Τε   | Пέ   | Пα | Σά |   |
| 48 | 27  | 28   | 29    | 30   | 1    | 2  | 3  |   |
| 49 | 4   | 5    | 6     | 7    | 8    | 9  | 10 |   |
| 50 | 11  | 12   | 13    | 14   | 15   | 16 | 17 |   |
| 51 | 18  | 19   | 20    | 21   | 22   | 23 | 24 |   |
| 52 | 25  | 26   | 27    | 28   | 29   | 30 | 31 |   |
| 1  | 1   | 2    | 3     | 4    | 5    | 6  | 7  |   |
| ,  | Tal | luco | a hón | ná u | 011  |    |    | c |

Εικόνα 3 Επιλογή ημερολογίου

#### Βήμα 3

Επιλέξτε «*Εξαγωγή»,* όπως φαίνεται στην Εικόνα 4.

| 110" H 707 d |         |   |              |   |         |          |         |
|--------------|---------|---|--------------|---|---------|----------|---------|
| #ce/8/d      | 1       |   |              |   |         |          |         |
| εριγραφή Ε   | τικέτες | 1 | Διαμοιρασμός | 1 | Εγγραφή | Εισαγωγή | Εξαγωγή |
| .ριγραφή Ε   | τικέτες |   | Διαμοιρασμός |   | Εγγραφή | Εισαγωγή | Εξαγωγή |

Εικόνα 4 Επιλογή εξαγωγής ημερολογίου

## Βήμα 4

Πατήστε πάνω στον σύνδεσμο «*ICS αρχείο Ημερολογίου*» (Εικόνα 5) και αποθηκεύστε το αρχείο με το όνομα που επιθυμείτε (προκαθορισμένο όνομα αρχείου events.ics).

| Τίτλος Ημερολά              | ογίου:                              |                                            |                                  |                                      |                      |                 |
|-----------------------------|-------------------------------------|--------------------------------------------|----------------------------------|--------------------------------------|----------------------|-----------------|
| Calendar of Tes             | tlogariasmos 1                      |                                            |                                  |                                      |                      |                 |
| Χρώμα: # <sub>Ce78</sub>    | 7d 🔐                                |                                            |                                  |                                      |                      |                 |
| Περιγραφή                   | Ετικέτες                            | Διαμοιρασμός                               | Εγγραφή                          | Εισαγωγή                             | Εξαγωγή              |                 |
| To iCalendar<br>άλλους χρής | είναι ένα format<br>πες, μέσω email | αρχείου που επιτρέι<br>ή διαμοιράζοντας αι | τει στους χρήσ<br>οχεία που έχου | τες του internet<br>ν κατάληξη .ics. | να στέλνουν αιτήματο | α συνάντησης σε |
| Εξαγωγή ICS αρ              | οχείου: ICS αρχε                    | ίο Ημερολογίου                             |                                  |                                      |                      |                 |
| Αποθήκευση                  | Διαγραφή                            | ή <u>Άκυρο</u>                             |                                  |                                      |                      |                 |

Εικόνα 5 Εξαγωγή ημερολογίου

Κέντρο Υποδομών και Υπηρεσιών Τεχνολογιών Πληροφορικής και Επικοινωνιών - ΚΥΥΤΠΕ Πανεπιστήμιο Κρήτης Μπορείτε να εισάγετε το αρχείο που αποθηκεύσατε σε εφαρμογές συμβατές με το πρότυπο ICS/iCalendar.

## Εξαγωγή εργασιών (tasks)

Συνδεθείτε στην παλιά εφαρμογή webmail μέσω του συνδέσμου **«Πρόσβαση στην παλιά πλατφόρμα webmail»** που θα βρείτε στη σελίδα <u>https://mail.uoc.gr</u> (Εικόνα 6).

| <ul> <li>Κωδικός Πρόσβασης</li> <li>ΣΥΝΔΕΣΗ</li> </ul> | νομα Χοήστη     |
|--------------------------------------------------------|-----------------|
| Ον<br>ΣΥΝΔΕΣΗ                                          | νουα Χοήστη     |
| ΣΥΝΔΕΣΗ te                                             |                 |
|                                                        | staccc@uoc.gr   |
| Τεκμηρίωση Υπηρεσίας                                   | υδικός          |
|                                                        | •••••           |
| Πανεπιστήμιο Κρήτης - University of Crete              | ριβάλλον        |
| Κεντρική Υπηρεσία Ηλεκτρονικού Ταχυδρομείου Αι         | υτόματη επιλογή |
| Εξυπηρέτηση χρηστών:                                   | ώσσα            |
| Tηλ: +30 2810 393312   helpdesk@uoc.gr                 | reek (Ελληνικά) |

Εικόνα 2 Σύνδεση στην παλιά εφαρμογή webmail

#### Βήμα 2

Επιλέξτε «Ημερολόγιο» (Εικόνα 7) και στη συνέχεια πατήστε το εικονίδιο sto σημείο «Task list of USERNAME», όπου USERNAME το όνομα χρήστη του ιδρυματικού σας λογαριασμού (Εικόνα 8).

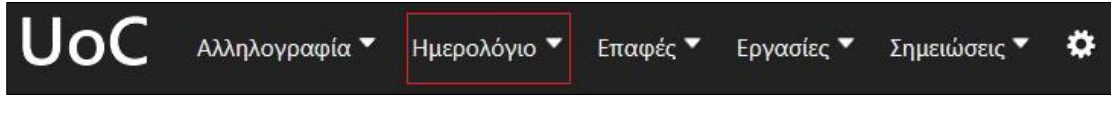

Εικόνα 7 Πρόσβαση στο ημερολόγιο

| N  | έο           | Γεγ          | ον             | ός             |             |       |     |   |
|----|--------------|--------------|----------------|----------------|-------------|-------|-----|---|
| +  | 4            | Δεκέ         | μβρ            | ιος            | 2022        | 2     | +   |   |
|    | Kυ           | Δε           | Τρ             | Τε             | Πέ          | Пα    | Σά  |   |
| 48 | 27           | 28           | 29             | 30             | 1           | 2     | 3   |   |
| 49 | 4            | 5            | 6              | 7              | 8           | 9     | 10  |   |
| 50 | 11           | 12           | 13             | 14             | 15          | 16    | 17  |   |
| 51 | 18           | 19           | 20             | 21             | 22          | 23    | 24  |   |
| 52 | 25           | 26           | 27             | 28             | 29          | 30    | 31  |   |
| 1  | 1            | 2            | 3              | 4              | 5           | 6     | 7   |   |
| 7  | Tα H<br>Cale | Ιμερ<br>ndar | ολόγ<br>· of T | νιά μ<br>estic | ou<br>ogari | asmo  | os1 | 0 |
| 7  | ΗΛί          | στα          | των            | Εργ            | ασιώ        | ον μο | υ   | 0 |
| •  | Task         | list (       | of Te          | stlog          | jaria       | smos  | 51  | 1 |

Εικόνα 8 Επιλογή εργασιών

## Βήμα 3

Επιλέξτε «**Εξαγωγή»,** όπως φαίνεται στην Εικόνα 9.

| οώμα:<br>d41978 | V.           |              |         |
|-----------------|--------------|--------------|---------|
| Περιγραφή       | Ι Διαμοιρασμ | ός   Εγγραφή | Εξαγωγή |
|                 |              |              |         |
|                 |              |              |         |

Εικόνα 9 Επιλογή εξαγωγής εργασιών

#### Βήμα 4

Πατήστε πάνω στον σύνδεσμο «*ICS αρχείο Λίστας Εργασιών*» (Εικόνα 10) και αποθηκεύστε το αρχείο με το όνομα που επιθυμείτε (προκαθορισμένο όνομα αρχείου tasks.ics).

| Όνομα:                                                                                                    |                                                                                            |
|----------------------------------------------------------------------------------------------------|--------------------------------------------------------------------------------------------|
| Task list of Testlogariasmos1                                                                               |                                                                                            |
| Χρώμα:<br>#d41978                                                                                           |                                                                                            |
| Περιγραφή   Διαμοιρασμός   Εγγραφή                                                                          | Εξαγωγή                                                                                    |
| To iCalendar είναι ένα format αρχείου που επιτρέπει ο<br>άλλους χρήστες, μέσω email, ή διαμοιράζοντας αρχεί | πους χρήστες του internet να στέλνουν αιτήματα συνάντησης σε<br>α που έχουν κατάληξη .ics. |
| Εξαγωγή ICS αρχείου: ICS αρχείο Λίστας Εργασιών                                                             |                                                                                            |
| Αποθήκευση Διαγραφή ή <u>Άκυρο</u>                                                                          |                                                                                            |

Εικόνα 10 Εξαγωγή εργασιών

Μπορείτε να εισάγετε το αρχείο που αποθηκεύσατε σε εφαρμογές συμβατές με το πρότυπο ICS/iCalendar.